# **EURE VERANSTALTUNGEN** FÜR EURE GÄSTE

SO KÖNNT IHR VERANSTALTUNGEN AUF UNSEREN **ONLINE-PLATTFORMEN PRÄSENTIEREN UND EINER BREITEN ÖFFENTLICHKEIT ZUGÄNGLICH MACHEN:** 

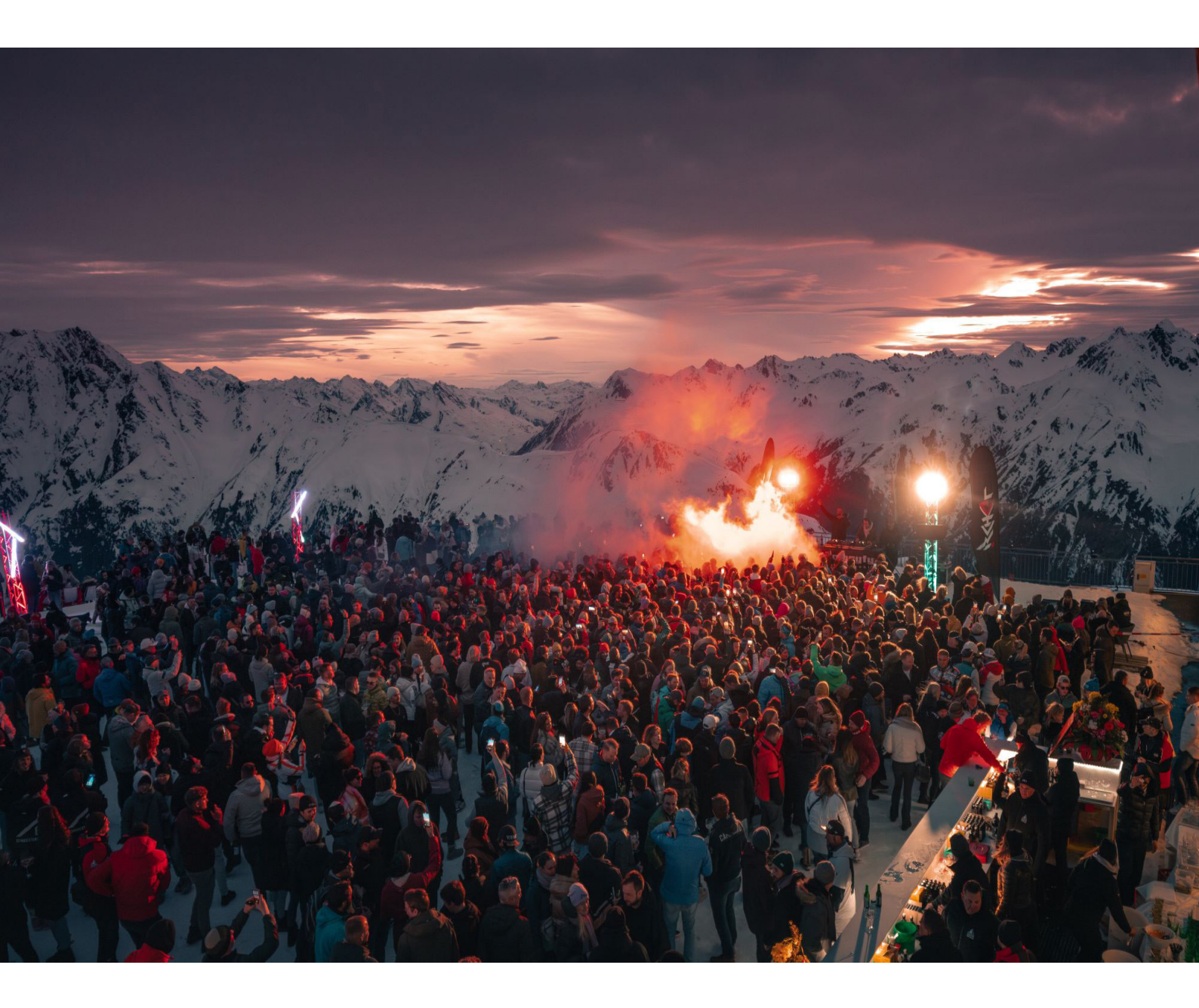

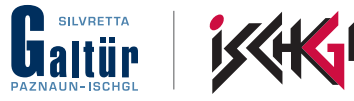

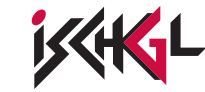

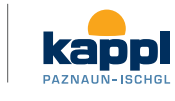

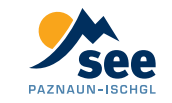

# SCHRITT 1: IN DEN WEBCLIENT EINLOGGEN

Solltet ihr keinen Benutzer haben, bitte bei den Vermietercoaches melden.

|                                                | fe                                     | ratel <b>Deskline</b> ®<br>WebClient            |
|------------------------------------------------|----------------------------------------|-------------------------------------------------|
| Benutzername                                   | Passwort                               |                                                 |
| Benutzername                                   | Passwort                               | +) Anmelden                                     |
| Für das nächste Mal merken Browser-Information | Passwort vergessen?<br>Mit Ihrem Logir | n akzeptieren Sie unserere Datenschutzerklärung |

# **SCHRITT 2: VERANSTALTUNG ANLEGEN**

Auf Datenwartung Veranstaltungen klicken und auf Neue Veranstaltung.

| feratel <b>Deskline</b> ®<br>WebClient              | urismusve              | erband Paznaun                                               | - Ischgl                                              |                                    |                   |                            |           |  |
|-----------------------------------------------------|------------------------|--------------------------------------------------------------|-------------------------------------------------------|------------------------------------|-------------------|----------------------------|-----------|--|
| Datenwartung<br>Veranstaltung                       | Angebote/<br>Buchungen | <br>Anfragepool                                              | <b>lılıl</b> <del>-</del><br>Statistiken              | <b>()</b><br>Vermieter<br>Akademie | PAZNAUN<br>INTERN | <b>≪ -</b><br>Zusatzmodule |           |  |
| Menu E                                              | Ver                    | anstaltunger                                                 | n Liste                                               |                                    |                   |                            |           |  |
| Datenwartung Veranstaltung<br>Veranstaltungen Liste |                        | Seiteninforma<br>er finden Sie alle Ve<br>Diese Seiteninform | <b>ation</b><br>eranstaltungen, c<br>nation nicht meh | leren Wartung die<br>r zeigen      | esem Webclient    | überantwortet wur          | de.       |  |
|                                                     | >                      | Filter                                                       |                                                       |                                    | 28.04.20          | 21                         | Datum bis |  |
|                                                     |                        | Kein Resultat                                                | gefunden                                              |                                    |                   |                            |           |  |
|                                                     | (·                     | Neue Veranstaltun                                            | Ng                                                    |                                    |                   |                            |           |  |

# SCHRITT 3: ALLGEMEINE DATEN EINTRAGEN

Jetzt können die Allgemeinen Daten ausgefüllt werden. Bitte in das Feld Interne Bemerkung die Adresse eintragen

| Allgemein Gültigkeit und Beginn                        | zeiten Karten & Entfernung Diverse Einstellu | ngen Adresse             |  |  |
|--------------------------------------------------------|----------------------------------------------|--------------------------|--|--|
| Allgemeine Daten                                       |                                              |                          |  |  |
| Name:                                                  | TEST                                         |                          |  |  |
| Homepage: 🜖                                            | www.paznaun-ischgl.com                       |                          |  |  |
| Ort:                                                   | Galtür 💌                                     |                          |  |  |
| Veranstaltungsort:                                     | Dorfplatz                                    |                          |  |  |
| <ul> <li>Teil von Veranstaltungsreihe</li> </ul>       |                                              |                          |  |  |
| <ul> <li>Einmalige Veranstaltung</li> </ul>            | Jährliche Veranstaltungen                    | Kicks                    |  |  |
| Öfters stattfindende Events                            | Sportevents                                  | Tägliche Veranstaltungen |  |  |
| Top Concerte                                           | Top Events Sommer                            | Top Events Winter        |  |  |
| ✓ <u>Urlaubsthemen</u>                                 |                                              |                          |  |  |
| Adventure                                              | All Inclusive                                | Ausspannen               |  |  |
| Camping / Wohnmobilstellplatz                          | Eahrrad/Radfahren                            | 🗌 Familie                |  |  |
| Fasching                                               | Feste/Feiern                                 | Fischen                  |  |  |
| <ul> <li>Interne Bemerkung (online nicht si</li> </ul> | chtbar!)                                     |                          |  |  |
| Testverein<br>Dorfplatz<br>6563 Galtür                 |                                              |                          |  |  |
|                                                        |                                              | 🖺 Änderungen speicher    |  |  |

## SCHRITT 4: WEITERE INFORMATIONEN EINTRAGEN

Nach dem **Speichern** können Veranstaltungsmerkmale, Veranstaltungsbeschreibung und Veranstaltungsbilder eingestellt werden.

| Allgemein     | Gültigkeit und Beginnzeiten       | Karten & Entfernung    | Diverse Einstellungen     | Adresse                                 |
|---------------|-----------------------------------|------------------------|---------------------------|-----------------------------------------|
| Allgemein     | e Daten                           |                        |                           | 🖋 Bearbeiten                            |
| Name:         | TEST                              |                        |                           |                                         |
| Homepage:     | http://                           | www.paznaun-ischgl.com |                           |                                         |
| Ort:          | Galtür                            | 0                      |                           |                                         |
| Veranstaltun  | gsort: Dorfp                      | atz                    |                           |                                         |
| Sichtbarkeit: | Ort                               |                        |                           |                                         |
| ✓ Teil von V  | eranstaltungsreihe                |                        |                           |                                         |
| 🗸 Einmali     | ge Veranstaltung                  |                        |                           |                                         |
| ✓ Interne Be  | emerkung (online nicht sichtbar!) |                        |                           |                                         |
| Testverei     | n Dorfplatz Galtür 6563 Galtür    |                        |                           |                                         |
|               |                                   |                        |                           |                                         |
| Verans        | staltungsmerkmale bearbeiten (0)  | 🔵 🤇 🖉 Veranstaltun     | gsbeschreibung bearbeiten | (0) Veranstaltungsbilder bearbeiten (1) |
| -             |                                   |                        |                           |                                         |
|               |                                   |                        |                           |                                         |

Unter Gültigkeit und Beginnzeiten können das Datum und die Startzeit eingegeben werden.

| eranstaltung | g Details - TEST        |               |                 |              |                    |          |             |                        |
|--------------|-------------------------|---------------|-----------------|--------------|--------------------|----------|-------------|------------------------|
| Allgemein    | Gültigkeit und Begi     | nnzeiten      | Karten & Entfer | nung D       | iverse Einstellung | en       | Adresse     |                        |
| Gültigkeit   | und Beginnzeite         | n             |                 |              |                    |          |             | 1 Info                 |
| Wiederkeh    | nrende Veranstaltung (i | immer gültig) | Zeitraum vo     | n            | Zeitraum bis       |          |             |                        |
| 0            |                         |               | 28.04.202       | 1            | 28.04.2021         | <b>#</b> | × Entfernen |                        |
|              |                         |               | + Neuen Ze      | itraum hinzi | ufügen             |          |             |                        |
| ✓ Dauer ven  | wenden 🚯                | Tag(e)        |                 |              |                    | 1        |             |                        |
| Beginnzeit   | ten verwenden 🚯         | 20:00         |                 | ✓ Mo         | ✔ Di ✔ Mi ✔ Do     | Fr 🖌     | Sa So       |                        |
|              |                         | + Zeile h     | inzufügen       |              |                    |          |             |                        |
|              |                         |               |                 |              |                    |          | Abbrechen   | 🖺 Änderungen speichern |
|              |                         |               |                 |              |                    |          |             |                        |

#### **Erklärung:**

- den Punkt "Wiederkehrende Veranstaltung (immer gültig)" immer deaktivieren
- einmalige Veranstaltung -> ein **Datum** angeben
- wöchentliche Veranstaltungen: ersten und letzten Termin auswählen und bei Beginnzeiten den Wochentag auswählen (z.B. Dienstag)
- bei Beginnzeiten die Startzeit der Veranstaltung angeben

#### Bei Karten & Entfernung kann der Standort festgelegt werden.

#### Veranstaltung Details - TEST

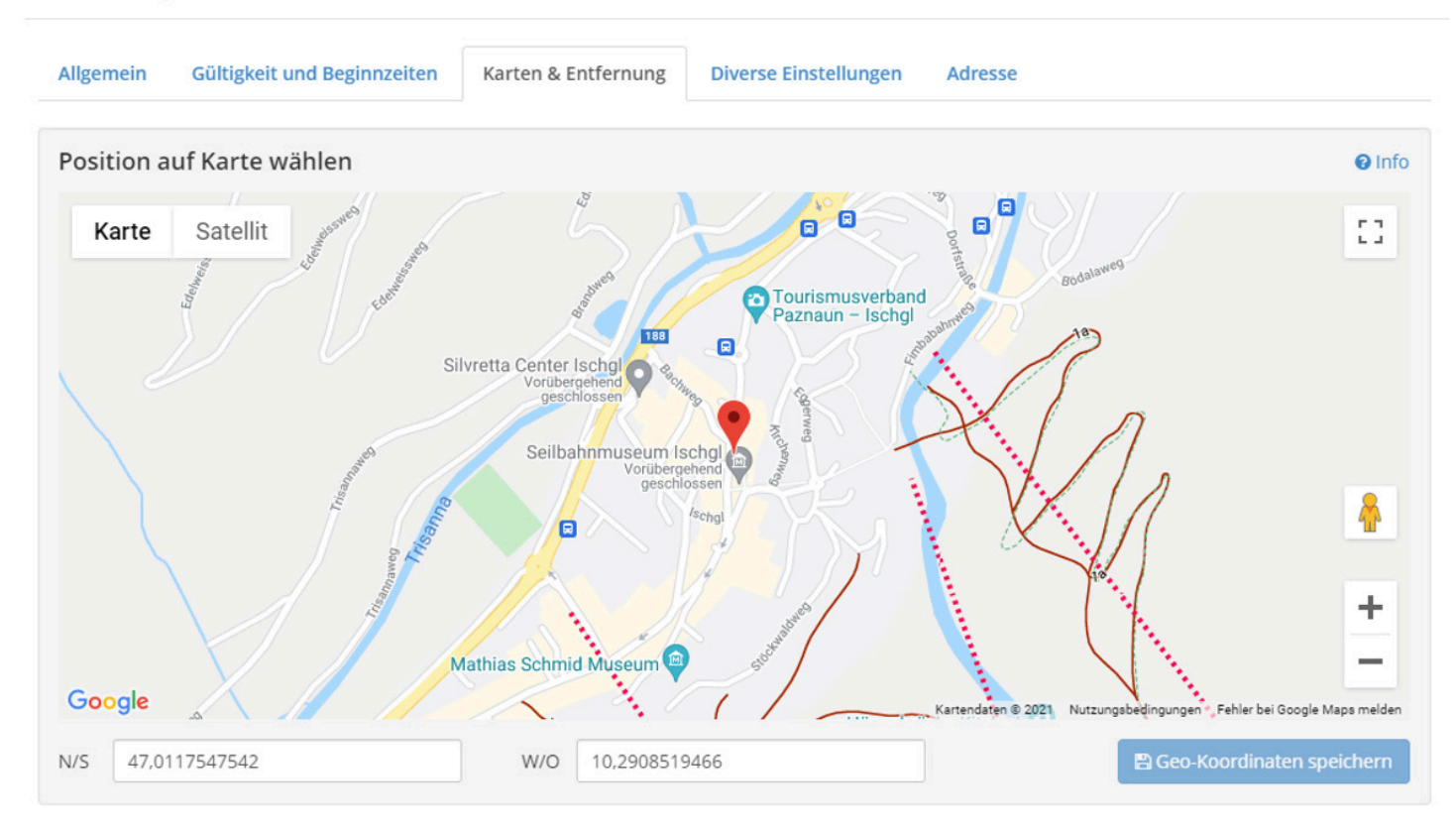

#### Bei Diversen Einstellungen können Plakate hochgeladen werden (PDF oder Word-Dokument).

|                    |                    | <b>⊘</b> Info                                                                                                    |
|--------------------|--------------------|----------------------------------------------------------------------------------------------------|
| Тур                | URL                |                                                                                                    |
| Objekt URL         | http://www.paznaun | -ischgl.com                                                                                                    |
|                    |                    | <b>⊙</b> Info                                                                                                    |
| ▶ Dateien herein z | iehen fürs Hochlad | <b>den</b> (oder                                                                                                    |
|                    | Typ<br>Objekt URL  | Typ       URL         Objekt URL       http://www.paznaun-         Dateien herein ziehen fürs Hochlad         Klicken) |

Die **Adresse** wird vom TVB Paznaun – Ischgl eingetragen. Wenn alles eingetragen ist, wird der Eintrag von uns überprüft und freigegeben.